## Mobile App User Guide Claims Process

HealthEquity|WageWorks is dedicated to providing you with a safe, secure and dependable EZ Receipt mobile service. The EZ Receipts mobile app is a convenient way to submit claims, and view account information.

New User Registration

- New users must first register on the website. Please visit participant.wageworks.com/sfmra and select Register to create your username and password.
- Once your web registration is complete, return to the mobile app and log in with your credentials.

To submit a claim using the EZ Receipts mobile app you will first need to download the free app from either the Google Play Store or Apple App Store.

Once the app is downloaded, you will use your credentials to access your account.

## Filing a claim using the EZ Receipts mobile app

1. Log in to your HealthEquity|WageWorks account via the EZ Receipts<sup>®</sup> mobile app

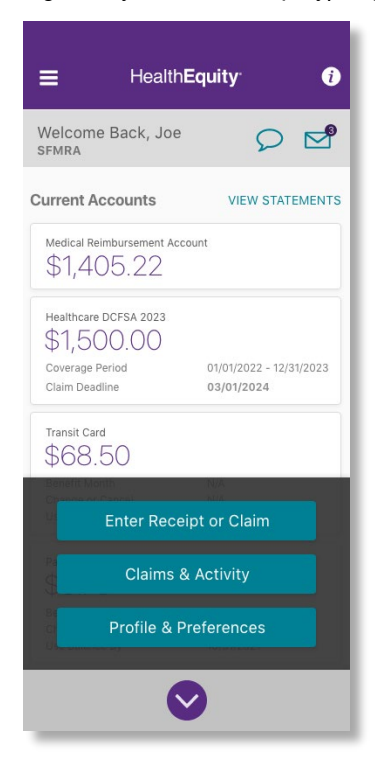

2. Click on 'Submit New Receipt' and then 'Health Care Pay Me Back'

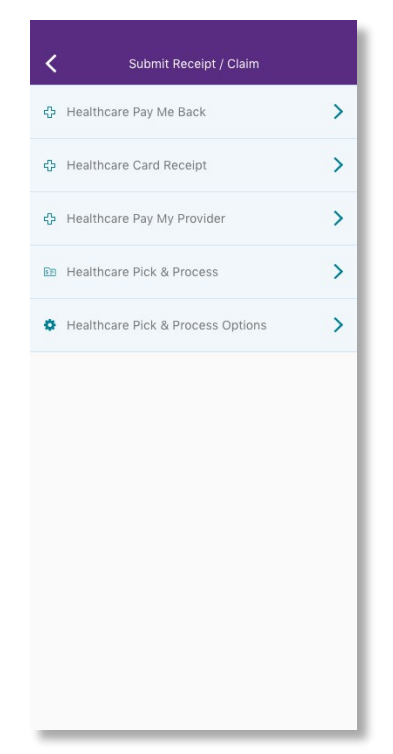

3. Follow the prompts to take and send photos of your proof of premium and payment

| K Healthcare Pay Me Back                                                |   |
|-------------------------------------------------------------------------|---|
| Service Details                                                         |   |
| Service Date                                                            |   |
| Tap to select service date                                              | > |
| Description                                                             |   |
| Tap to select description                                               | > |
| Patient                                                                 |   |
| Tap to select patient                                                   | > |
| Provider                                                                |   |
| Tap to select provider                                                  | > |
| Amount                                                                  |   |
| Tap to enter amount                                                     | > |
| Payment Details                                                         |   |
| Complete the Service Details section to find available payment options. |   |
| Next                                                                    |   |
|                                                                         | _ |

## Health**Equity** WageWorks

| <ul> <li>Providence Pay Statistics</li> </ul>                           | <ul> <li>Constitution for the factor</li> </ul>    | a                                                                                                    |
|-------------------------------------------------------------------------|----------------------------------------------------|----------------------------------------------------------------------------------------------------|
| Service Details                                                         | SELECT DESCRIPTION                                 | NATIONAL DIST                                                                                                    |
| Section and a sector data.                                              | MOST COMMON<br>Co-payment (medical, in-network)    | INCOMENT                                                                                                    |
| SELECT SERVICE DATE                                                     | Dental<br>Rx (prescription)                        |                                                                                                    |
| Feb         10         2020                 Mar         11         2021 | A Acuputedure                                      | Doctor's Note Required A doctor's note must be submitted with your                                                                                                    |
| Apr 12 2022                                                             | B<br>Bandages and related items (over the counter) | receipt for this item. CANCEL CONTINUE                                                                                                    |
| Done                                                                    | C<br>Chiropractic Care                             | a constant in the                                                                                                    |
| Inclusion to be a first series to be existing a provide the series.     | Co-payment (medical, in-network)                   | On page of contrast, in colorada                                                                                                    |
|                                                                         | Cosmetic procedures or surgery                     | A CONTRACTOR OF A CONTRACTOR OFTA CONTRACTOR OFTA CONTRACTOR OFTA CONTRACTOR O |
|                                                                         | Dental                                             | less in the second second seco |
| 144                                                                     | No.                                                |                                                                                                    |

## Questions?

If you have any questions about using the EZ Receipts mobile app, our HealthEquity|WageWorks Member Services team is available 24/7 to help you with the process or to answer any account questions you have.

Give us a call at 866.697.6078.